## GB Smart 系列 PLC 使用入门

### 1、产品概述

感谢使用工贝 Smart PLC 产品, 分为标准型 PLC 和经济型 PLC。

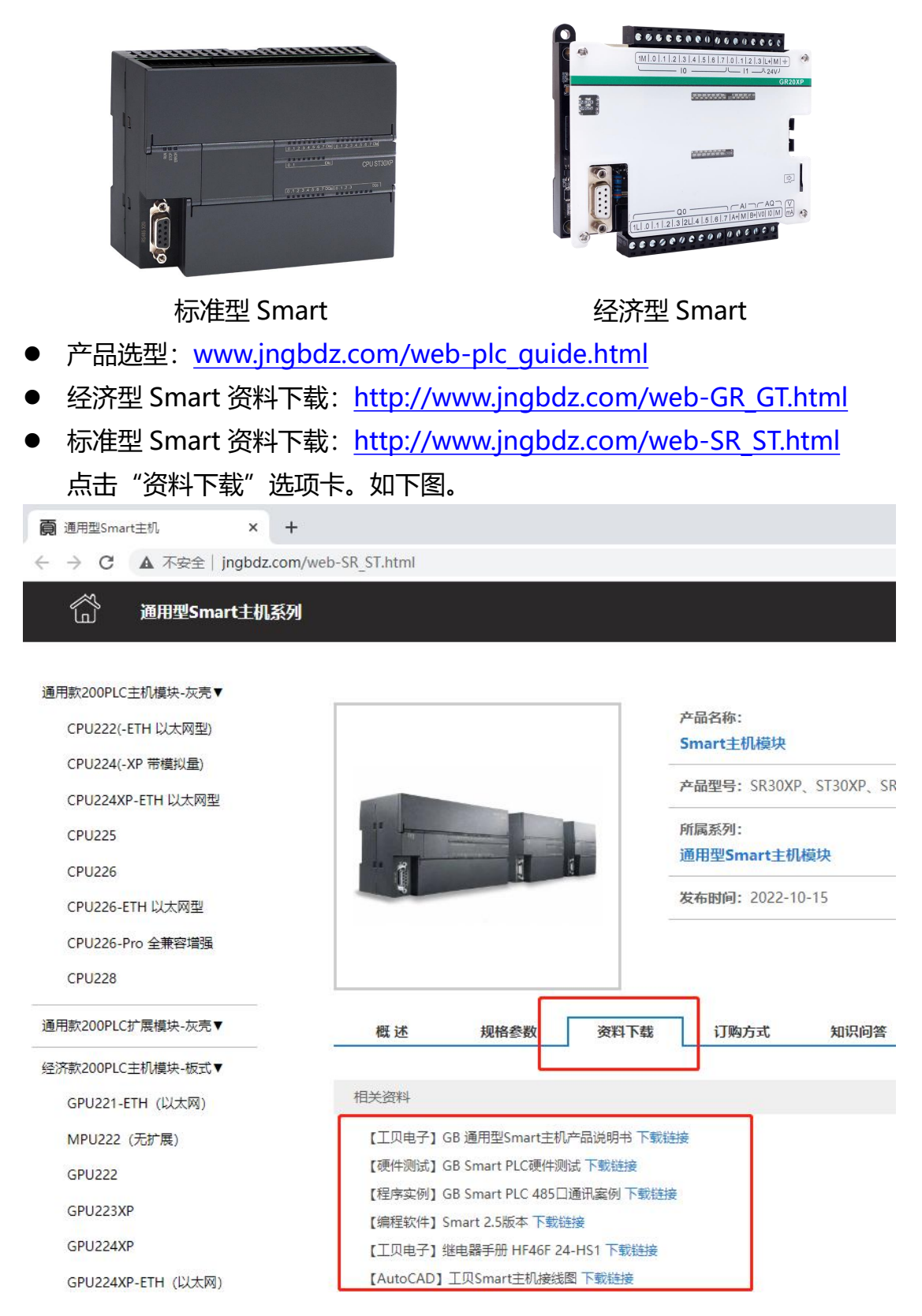

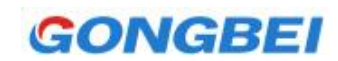

#### 2、编程软件安装

百度自行下载 Smart 软件,双击运行 setup.exe,选择简体中文,如下图。

|      | STEP 7-Micro/WIN SMART - InstallShield Wiz | <sup>zard</sup> X |
|------|--------------------------------------------|-------------------|
|      | 人下列选项中选择安装语言。                              |                   |
|      | 中文(简体)                                     | ~                 |
|      | 确定(0                                       | ) 取消              |
| 确定后。 | 一路点击下一步即可安装完成。桌面会                          |                   |

### 3、PLC 和电脑建立连接

用网线将 PLC 和电脑连接,上电 PLC。打开 S7 软件,点通信,弹出下图。

| 主要                                                                 | 通信 ————————————————————————————————————                                                                                                    |
|--------------------------------------------------------------------|----------------------------------------------------------------------------------------------------|
| ■<br>■<br>■<br>■<br>■<br>■<br>■<br>■<br>■<br>■<br>■<br>■<br>■<br>■ | 通信接口   TCP/IP -> Realtek PCLe GBE Famil   2 找到 CPU   一量 192.168.2.1   2 添加 CPU   小量 192.168.2.1   2 添加 CPU   小量 192.168.2.1   2 添加 CPU   小量 192.168.2.1   2 添加 CPU   小量 192.168.2.1   2 添加 CPU   ● 地址   192.168.2.1   ● 地址   192.168.2.1   ● 地址   ● |
| 田 冠 程序控制                                                           |                                                                                                    |
| 田 圖 移位/循环                                                          |                                                                                                    |
| 田·BB 字符串                                                           |                                                                                                    |

在网卡列表中选择有线网卡(网线插在哪个网卡,就选哪个网卡),然后点击左下角查找 CPU 按钮,稍等几秒会搜索出 PLC,并且显示在做上列表中。 注意:电脑 IP 即使和 PLC 的 IP 不在同一网段,也是可以搜索出来。 点击右侧的编辑按钮,可以修改 PLC 的 IP 地址,再次点击编辑按钮才保存。最后点确定。 注意:此时如果电脑 IP 和 PLC 的 IP 还不是同一个网段,点确定会弹出通讯失败对话框,此

# GONGBEI

时应该修改电脑 IP 和 PLC 的 IP 同一个网段,再点确定按钮。 如果通讯成功,在编程软件最下方会显示连接成功。如下图:

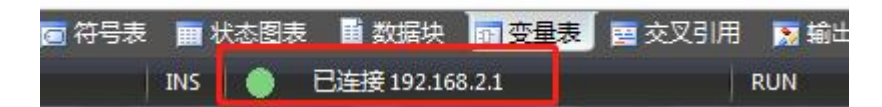

#### 4、编程举例

编程实现 Q0.0 指示灯闪烁,梯形图如下,

| ą | 🔾 🧿 🖄   👚 上传 🖌 🌷 下載 🗸   🎰 插入 🖌 🌿 删除 🖌 🦻 |
|---|-----------------------------------------|
|   | MAIN X SBR_0 INT_0                      |
| ^ | 程序注释                                    |
|   | 1 Q0.0指示灯闪烁                             |
|   |                                         |
|   |                                         |
|   |                                         |
|   | AIN (OB1)                               |
|   | INT O (INTO)                            |
|   | 块天小=20(字节)。0个错误                         |
|   | 正在编译数据页<br>决大小 =0(字节),0个错误              |
| _ | 在编译系统块<br>已编译的块,0个错误,0个警告               |
|   | 错误总计:0                                  |
|   | H 4 + H 412                             |
| - | 🔄 符号表 🔳 状态图表 📕 数据块 📷 变量表 📑 交叉引用         |
|   | INS 🥚 已连接 192.168.2.1 RU                |

4.1 程序解释:

SM0.5 是 0.5 秒钟导通, 0.5 秒钟断开, 所以 Q0.0 指示灯也会 0.5 秒钟亮, 0.5 秒钟灭。

4.2 查看输出窗口:

点编译,编译后的程序大小是 20 个字节,上图中显示没有错误,如果有错误进行修改后重新编译。

4.3 下载:

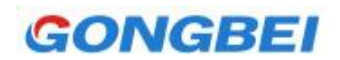

点击工具栏下载按钮 — 下载 — ,如果编程选择的 PLC 型号和实际 PLC 型号不符,

也无法下载,双击项目列表的"系统块",修改 PLC 型号即可。

4,4 运行:

下载成功后,点击运行按钮

,观察实验现象。

4.5 程序监控:

也可以点击程序监控按钮,进一步观察程序的运行状态。如下图

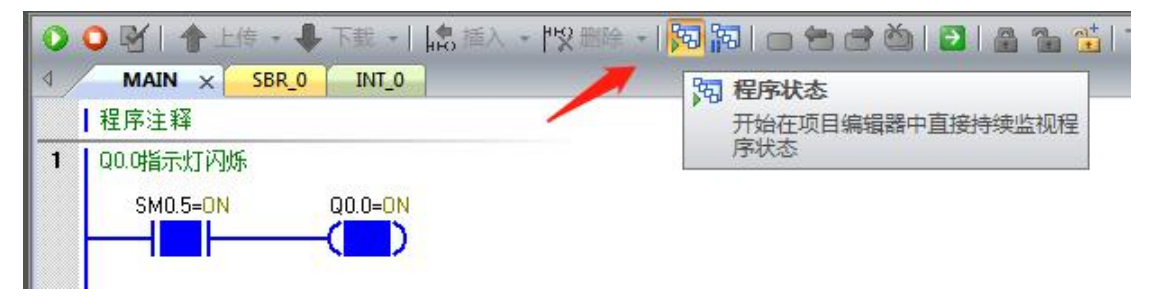